- FUNDACIA DAJEMY DZIECIOM SILE WSPIERAJ NAS SZUKAJ **Q** ZALOGUJ SIĘ C Witamy na nowej Aktualności platformie edukacyjnej 1 Fundacji Dajemy E-learning dla dorosłych **Dzieciom Siłę!**  $\bigcirc$ > Kursy dla uczniów Ξ Materiały edukacyjne WIĘCEJ \* Szkolenia konferencje E-learning dla Materiały **Szkolenia**  $\heartsuit$ **Kursy dla** Fundacja dorosłych uczniów edukacyjne i konferencje
- 1. Jeśli nie pamiętasz hasła logowania do platformy, wybierz przycisk ZALOGUJ SIĘ:

2. Otworzy się okno logowania do platformy, w którym należy wybrać opcję NIE PAMIĘTAM HASŁA:

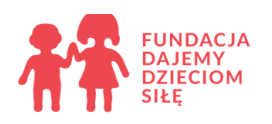

## Zaloguj się

| ۲                             |
|-------------------------------|
| Vie pamiętam hasła<br>ZALOGUJ |
| estruj się                    |
|                               |

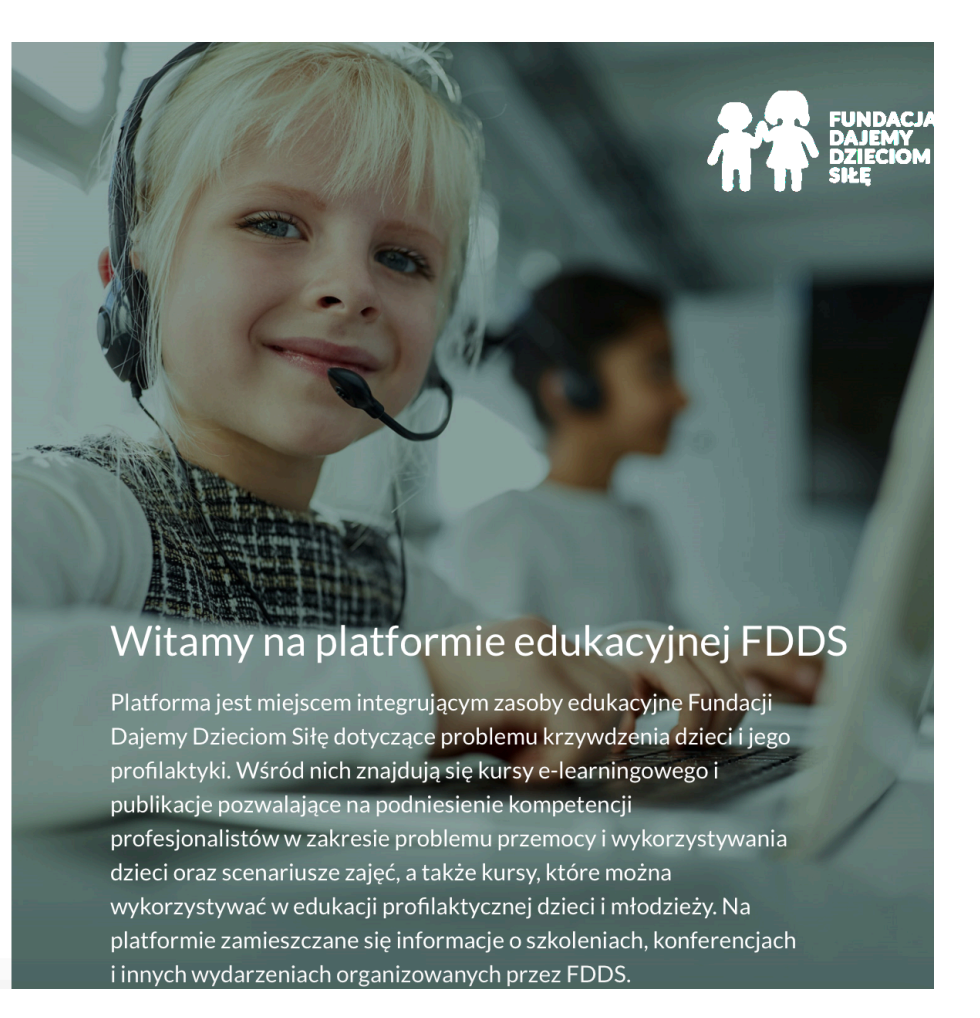

3. Otworzy się okno, w którym należy wpisać adres e-mail podany przez Ciebie w trakcie rejestracji na platformę:

## Odzyskaj hasło

Aby zresetować hasło, wprowadź poniżej swój adres e-mail. Jeżeli uda nam się znaleźć Twoje dane w bazie danych, zostanie wysłana wiadomość na Twój adres e-mail z instrukcją jak uzyskać ponownie dostęp.

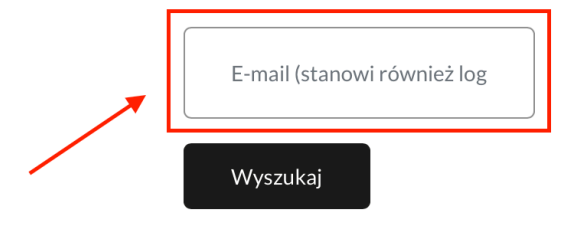

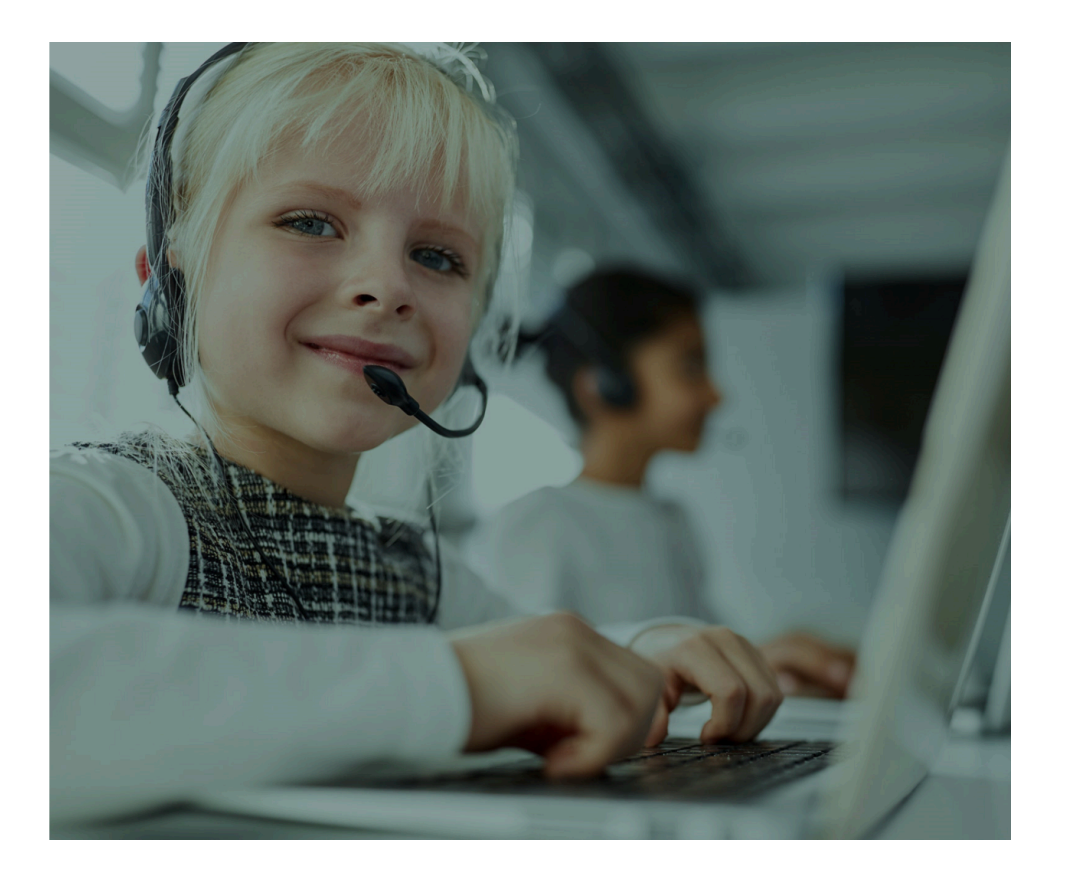

4. Po wpisaniu adresu e-mail, wybierz przycisk WYSZUKAJ. Kolejna wskazówka podpowie Ci, że należy zalogować się na podany wcześniej adres skrzynki pocztowej. Będzie tam czekać na Ciebie e-mail z linkiem zmiany hasła, który jest ważny przez 30 minut od momentu jego wysłania. Jeśli w tym czasie nie zmienisz hasła, będziesz musiał/musiała wykonać wszystkie powyższe czynności od początku.

Jeśli wpisałeś właściwy adres e-mail, na twoją skrzynkę zostanie wysłana wiadomość.

Znajdziesz w niej łatwą instrukcję zmiany hasła. W razie problemów skontaktuj się z administratorem serwisu.

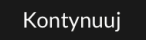

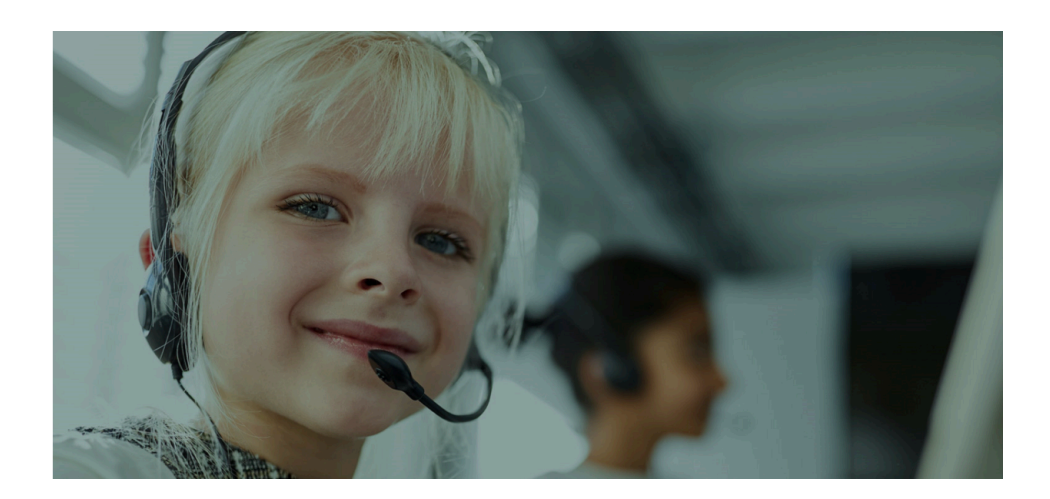

5. Po wejściu w link znajdujący się w przesłanym Ci e-mailu, wyświetli się okno zmiany hasła. Należy tu dwukrotnie wpisać nowe hasło, a następnie wybrać przycisk ZAPISZ ZMIANY. Pamiętaj, że hasło powinno składać się z co najmniej 8 znaków i zawierać przynajmniej 1 liczbę, 1 małą literę i 1 wielką literę:

Wprowadź dwukrotnie poniżej swoje nowe hasło i kliknij "Zapisz zmiany".

## morileiwona@gmail.com

Hasło musi mieć co najmniej 8 znaków, co najmniej 1 liczb, co najmniej 1 małych liter, co najmniej 1 dużych liter

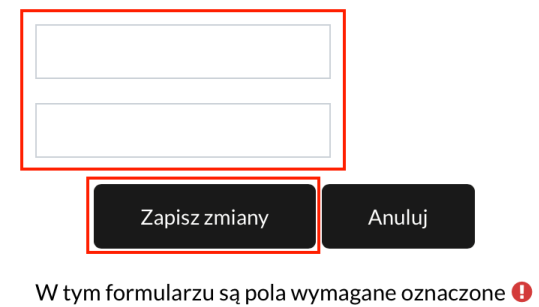

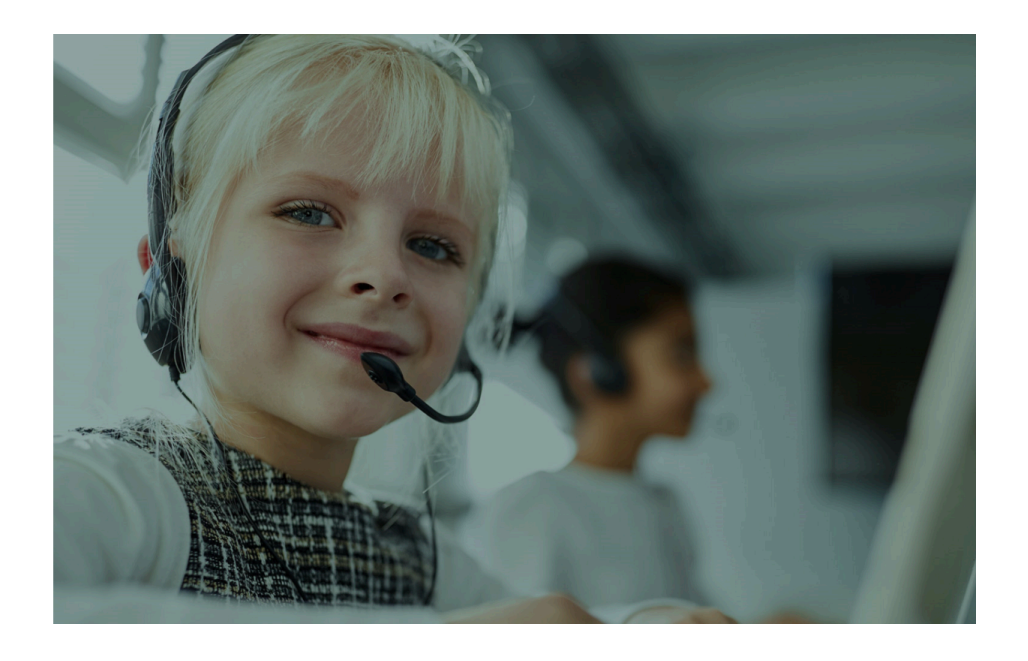

6. Po wybraniu przycisku ZAPISZ ZMIANY zostaniesz przekierowany/przekierowana do głównego panelu platformy, gdzie znajdziesz informację, że hasło zostało zmienione. Jesteś już zalogowany/zalogowana i może wykonywać czynności na platformie:

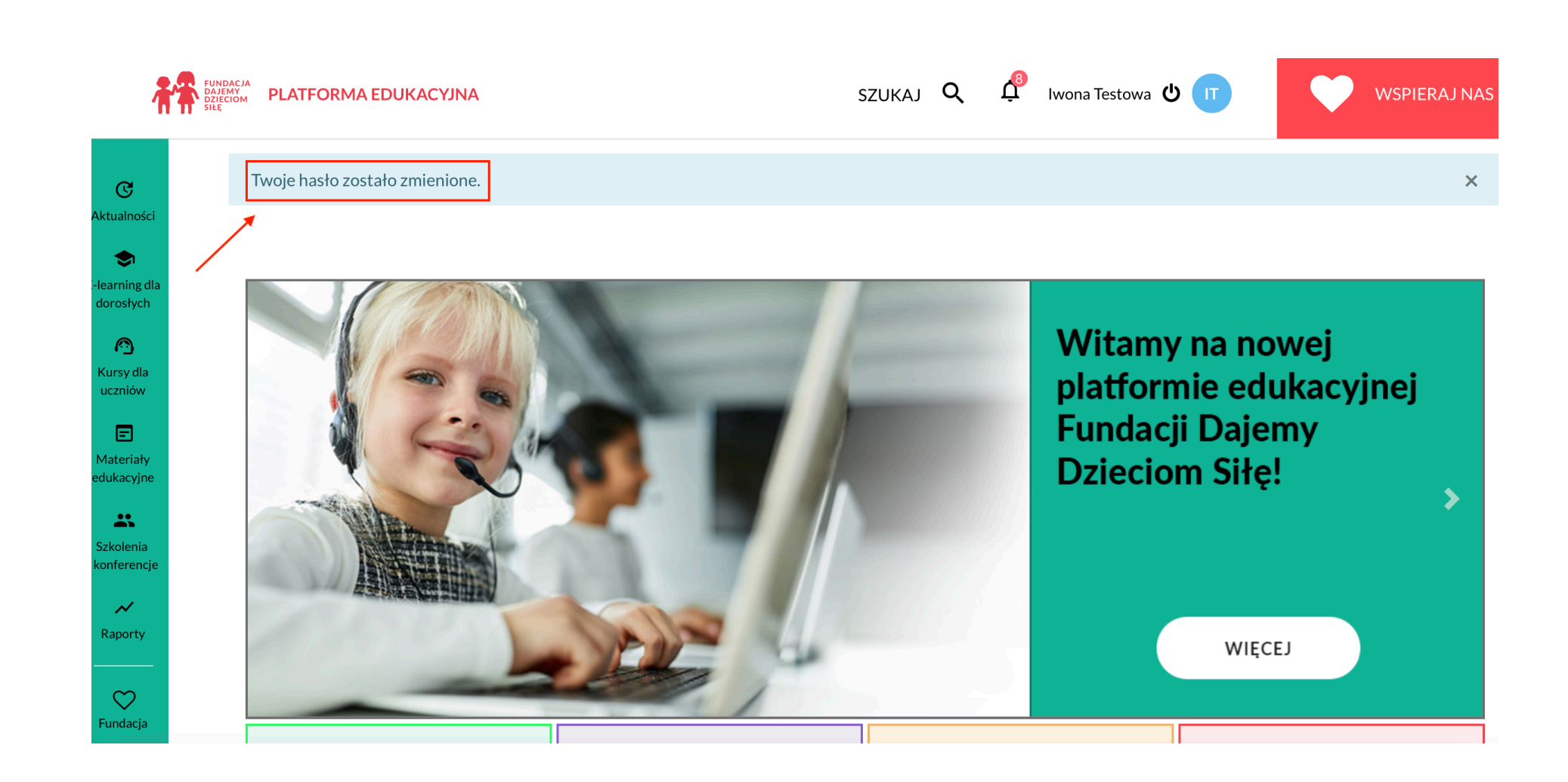